# **ORM** (Online Race Management)

Instructions de Course – Configuration initiale du serveur, pour vos besoins

## Manage2Sail .... où trouver l'information

### **Convention graphique**

| PORTAL                                                 | $\left( \right)$ | <b>ORM</b>                                                  | 0           | RM                                                                       |
|--------------------------------------------------------|------------------|-------------------------------------------------------------|-------------|--------------------------------------------------------------------------|
| (configuration de base)                                |                  | (avant t evenement)                                         | (C          | lurant l'evenement)                                                      |
| Bandeau bleu :<br>Pas de changement entre 2<br>et 2025 | 024              | Bandeau orange :<br>Pas de changement entre 2024<br>et 2025 | B<br>P<br>e | andeau blanc :<br><b>a s de changement entre 2024</b><br>a <b>t 2025</b> |
|                                                        |                  |                                                             |             | <u> </u>                                                                 |
| Bandeau rose :                                         |                  | Bandeau rose :                                              | В           | andeau rose :                                                            |
| Changements et                                         |                  | Changements et                                              | <b>√</b> C  | hangements et                                                            |
| Nouveautés 2025                                        |                  | Nouveautés 2025                                             |             | ouveautés 2025                                                           |
|                                                        |                  |                                                             |             |                                                                          |

### Manage2Sail – 3 points d'accès

1) PORTAL on retrouve tous les éléments d'un Avis de Course

**2) ORM** sert à la gestion des Noms des officiels et de leurs fonctions, permet la configuration de tous les éléments nécessaires à la gestion des courses, tels que spécifiés dans les Instructions de Course

- Gestion des mailing-lists liées au actions des compétiteurs et des officiels
- Nombre et programmes de courses
- Temps limites
- Gestion des catégories
- Gestion des flottes si les inscrits sont trop nombreux
- Système de classements
- Communication d'avenants ou d'instructions durant les courses
- Communications / Décisions du jury
- Classements général / Classements par catégories

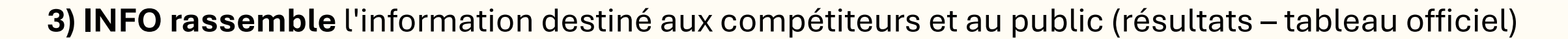

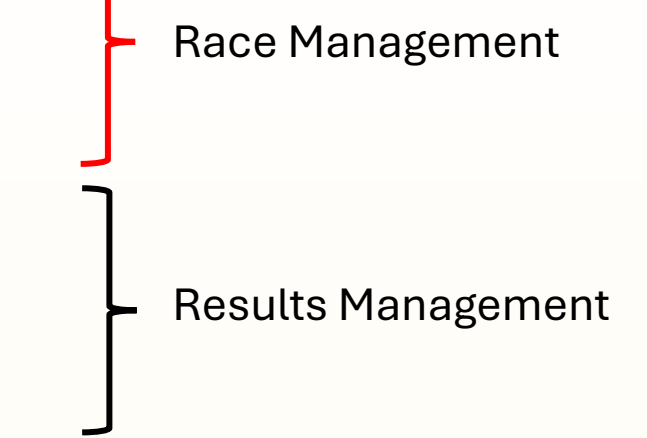

### Accéder à Manage2Sail - ORM

URL: <u>https://orm.manage2sail.com/production/Account/Login?ReturnUrl=%2fproduction</u>

| <b>W</b> Sailing Results |       |               |         |
|--------------------------|-------|---------------|---------|
| FRA_YC_Cannes_Jury.3     | ••••• | C Remember me | Sign in |
|                          |       |               |         |

- Le nom d'utilisateur et le mot de passe pour entrer dans l'administration d'événements doit avoir été donné par le club détenteur d'une licence m2s.
- Vous ne pouvez pas vous-mêmes vous créer votre propre compte.
- Principe de dénominations pour faciliter la gestion des noms d'utilisateurs travaillant dans ORM
- SUI\_acronyme-club\_EM
- SUI\_acronyme-club\_RO
- SUI\_acronyme-club\_Jury
- SUI\_acronyme-club\_Jauge
- SUI\_acronyme-club\_Scorer
- Ce sont des droits liés à des fonctions.

Ne jamais utiliser de noms de personnes, ni d'adresses mail mais utiliser des dénominations génériques pour une fonction. **Raison** : si une fonction change de personne responsable, la fonction et ses droits d'accès restent sans changement.

### Gérer un événement --- Toutes les options de menus

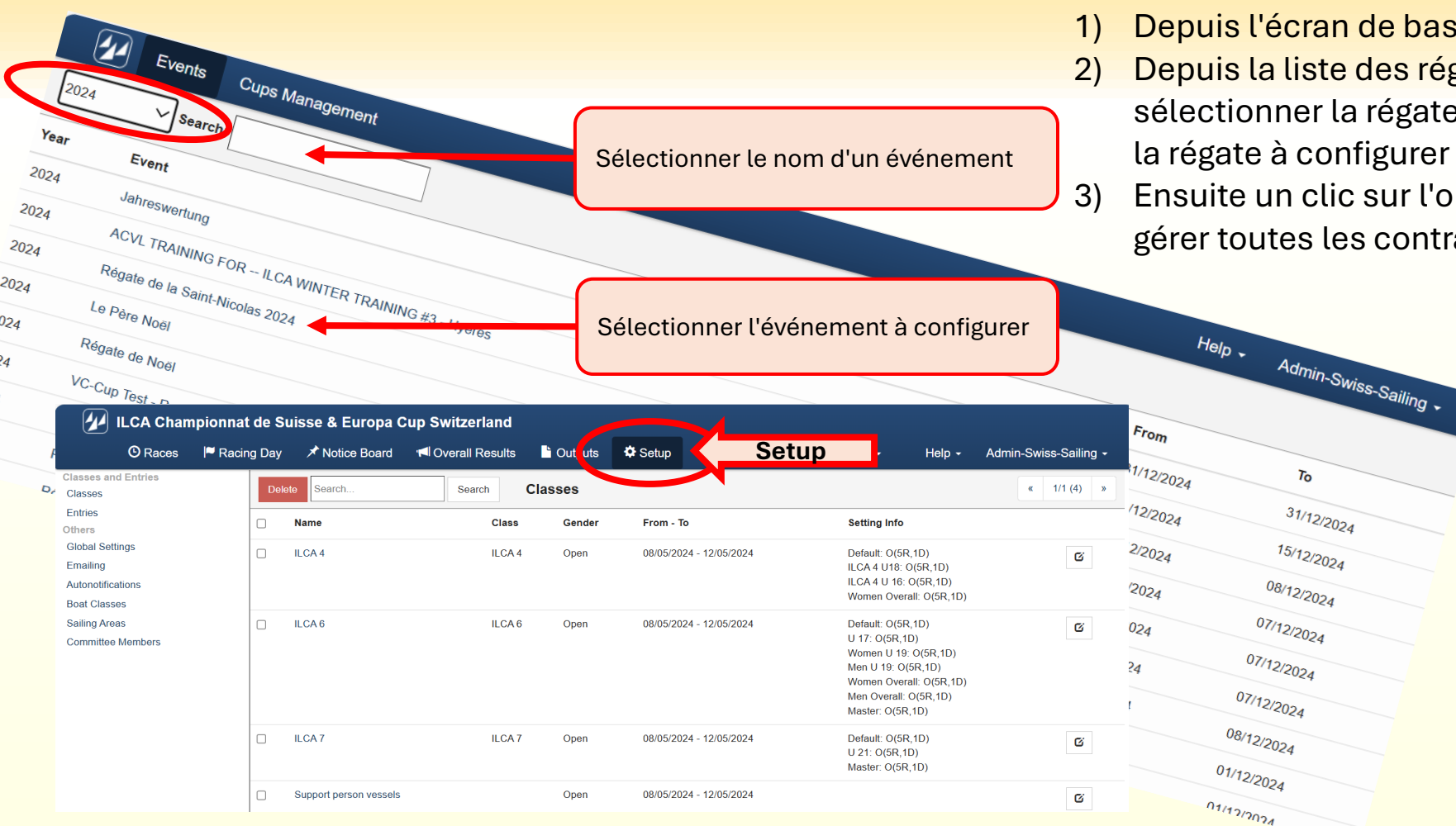

- 1) Depuis l'écran de base rechercher la régate à traiter
- Depuis la liste des régates contenant les mots recherchés, sélectionner la régate à configurer en cliquant sur le titre de la régate à configurer
- Ensuite un clic sur l'option de menu <Setup> permet de gérer toutes les contraintes d'un événement

### Gérer un événement --- Menu de configuration générale

La partie de gauche est le menu qui permet de configurer les options qui cadrent les option générales relatives à l'événement.

Puis dans l'ordre configurer

- 1) Committee Members
- 2) Autonotifications
- 3) Global Settings

Ensuite configurer les classes en cliquant sur le nom d'une classe

| 💋 II CA Cham                                                     | pionnat de S | Suisse & Europa C      | Cup Switzerland   |         |                         |                                                                                                    |                       |
|------------------------------------------------------------------|--------------|------------------------|-------------------|---------|-------------------------|----------------------------------------------------------------------------------------------------|-----------------------|
| © Raci                                                           | 🏴 Racing Day | Notice Board           | I Overall Results | Cutputs | Setup 🛱 Sync from Po    | rtal 📑 More 🗸 🛛 Help 🕇                                                                                                    | Admin-Swiss-Sailing - |
| Classes and Entries<br>Classes                                   | De           | lete Search            | Search            | Classes |                         |                                                                                                    | « 1/1 (4) »           |
| Entries<br>Others                                                |              | Name                   | Class             | Gender  | From - To               | Setting Info                                                                                                    |                       |
| Global Settings<br>Emailing<br>Autonotifications<br>Boat Classes |              | ILCA 4                 | ILCA 4            | Open    | 08/05/2024 - 12/05/2024 | Default: O(5R,1D)<br>ILCA 4 U18: O(5R,1D)<br>ILCA 4 U 16: O(5R,1D)<br>Women Overall: O(5R,1D)                                                                    | G                     |
| Sailing Areas<br>Committee Members                               |              | ILCA 6                 | ILCA 6            | Open    | 08/05/2024 - 12/05/2024 | Default: O(5R, 1D)<br>U 17: O(5R, 1D)<br>Women U 19: O(5R, 1D)<br>Men U 19: O(5R, 1D)<br>Women Overalt: O(5R, 1D)<br>Men Overalt: O(5R, 1D)<br>Master: O(5R, 1D) | Ø                     |
|                                                                  |              | ILCA 7                 | ILCA 7            | Open    | 08/05/2024 - 12/05/2024 | Default: O(5R,1D)<br>U 21: O(5R,1D)<br>Master: O(5R,1D)                                                                                                    | G                     |
|                                                                  |              | Support person vessels |                   | Open    | 08/05/2024 - 12/05/2024 |                                                                                                    | G                     |

### Menu : Setup > Committee Members

| 🕢 ILCA Champi                  | onnat | de Su | isse & E | uropa Cup Switzerland  |                   |             |             |          |                    |                              |
|--------------------------------|-------|-------|----------|------------------------|-------------------|-------------|-------------|----------|--------------------|------------------------------|
| 🕑 Races 📔                      | Racin | g Day | 🖈 Notice | Board doverall Results | 🗎 Ou puts 🛛 🌣 Set | tup 🗮 Synca | from Portal | 📑 Moi    | re - Help - Admir  | n-Swiss-Sailing <del>-</del> |
| Classes and Entries<br>Classes |       | New   | Dele     |                        | committee M       | empers      |             |          | Import / Export    | « 1/1 (7) »                  |
| Entries<br>Others              |       |       | Reg #    | Name                   | Default Function  | Club        | NOC         | Initials | Member of the Jury | Contacts                     |
| Global Settings<br>Emailing    |       |       |          | Joël Broye             | Race Manager      | NRO         | SUI         | JB       |                    | ×.                           |
| Autonotifications              |       |       | GERHH    | Holger Herburg         | July              | IJ          | GER         | нн       | ß                  | 🖾 / 🗋                        |
| Boat Classes                   |       |       | SUIFL5   | François Lehmann       | Jury              | NJ          | SUI         | FL       | C                  | 🖾 / 🗋                        |
| Committee Members              |       |       | SUIMM3   | Macrino Macri          | Measurer          | NM          | SUI         |          |                    | 🖾 / 🗋                        |
|                                |       |       | POLBM    | Boguslaw Moczorodynski | Jury              | IJ          | POL         | BM       | ß                  | 🖾 / 🗋                        |
|                                |       |       | HUGLR    | Leonid Rozin           | Jury              | NJ          | HUG         | LR       | ß                  | 🖾 /                          |
|                                |       |       | GERHT2   | Heiko Thölmans         | Jury              | IJ          | GER         | HT       | C                  | 🖾 / 🗋                        |

ILCA Champion nat de Suisse & Europa Cup Switzerland Save Save Close Close Committee Member

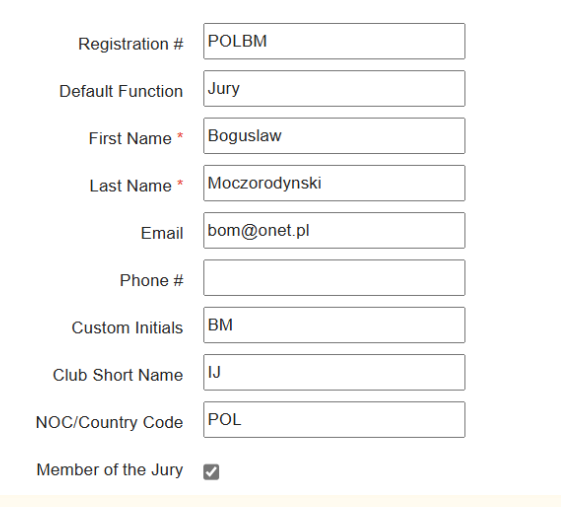

New pour créer un nouveau membre Ou

Clic sur le nom pour éditer les caractéristiques de l'officiel

- No World Sailing
- Fonction au sein du comité
- Prénom
- Nom
- Adresse mail
- No de téléphone (inutilisé aujourd'hui)
- Initiales de travail
- Titre officiel
- Code pays
- Cocher si l'officiel est membre du jury

Comité de course Directeur de course Comité technique Juge Comité technique Jaugeur Scorer

### Menu : Setup > Autonotifications

| ILCA Champ                                       | ionnat de Suisse & Europa   | Cup Switzerland                                                                                                    |                 |                                                                                                    |                          |          |        |
|--------------------------------------------------|-----------------------------|----------------------------------------------------------------------------------------------------|-----------------|----------------------------------------------------------------------------------------------------|--------------------------|----------|--------|
| O Races                                          | Racing Day 🕺 🖈 Notice Board | ៧ Overall Results                                                                                                    | 🗅 Ot (puts      | 🌣 Setup 🛛 🗮 S                                                                                                    | nc from Portal           | 🗏 More 🗸 |        |
|                                                  |                             |                                                                                                    |                 |                                                                                                    |                          |          | Help - |
| Classes and Entries<br>Classes                   | Save Autonotifie            | cations                                                                                                    |                 |                                                                                                    |                          |          |        |
| Entries<br>Others<br>Global Settings<br>Emailing | OA/Jury Notifications       | or Notifications                                                                                                    |                 |                                                                                                    |                          |          |        |
| Autonotifications<br>Boat Classes                | On Hearing Req. Crea        | ted                                                                                                    |                 |                                                                                                    |                          |          |        |
| Sailing Areas<br>Committee Members               | Is Allowed                  |                                                                                                    |                 |                                                                                                    |                          |          |        |
|                                                  | From Committee Members      | Boguslaw Moczorodynski (PC<br>Heiko Thölmans (GER, Jury)<br>Holger Herburger (GER, Jury)<br>François Lehmann (SUI, Jury)<br>Leonid Rozin (HUG, Jury)                                | L, Jury)        | <ul> <li>Email TES</li> <li>Email TES</li> <li>Email TES</li> <li>Email TES</li> <li>Email TES</li> <li>Email TES</li> </ul>                    |                          |          |        |
|                                                  | Email Recipients            | , <b>+</b>                                                                                                    |                 |                                                                                                    |                          |          |        |
|                                                  | On Hearing Re/Schedu        | led                                                                                                    |                 |                                                                                                    |                          |          |        |
|                                                  | Is Allowed                  |                                                                                                    |                 |                                                                                                    |                          |          |        |
|                                                  | From Committee Members      | Boguslaw Moczorodynski (PC<br>Heiko Tholmans (GER, Jury)<br>Holger Herburger (GER, Jury)<br>François Lehmann (SUI, Jury)<br>Joël Broye (SUI, Race Manag<br>Leonid Rozin (HUG, Jury) | L, Jury)<br>er) | <ul> <li>Email TES</li> <li>Email TES</li> <li>Email TES</li> <li>Email TES</li> <li>Email TES</li> <li>Email TES</li> <li>Email TES</li> </ul> | n 🗯<br>n 着<br>n 着<br>n 着 |          |        |
|                                                  | Email Recipients            | ; +                                                                                                    |                 |                                                                                                    |                          |          |        |
|                                                  | On Crew Subst. Create       | i 🗌                                                                                                    |                 |                                                                                                    |                          |          |        |
|                                                  | On Equip. Subst. Crea       | ted                                                                                                    |                 |                                                                                                    |                          |          |        |

Ce menu permet de déterminer qui recevra telle ou telle information.

- Le menu OA / Jury notifications

Assez intuitif.

Détermine quel officiel doit traiter une information et en conséquence qui doit recevoir quel type de message

#### ATTENTION : Ne pas mélanger les rôles

- Le Comité de course n'est concerné que par la gestion des courses et la substitution d'équipiers
- Le jury n'est concerné que par les réclamations ou demandes de réparation
- Le Comité Technique n'est concerné que par les demandes de substitution d'équipement
- Le Scorer n'est concerné que par les classements et l'application des décisions de jury

### Menu: Setup > Autonotifications (suite)

Ce menu permet de déterminer qui recevra telle ou telle information.

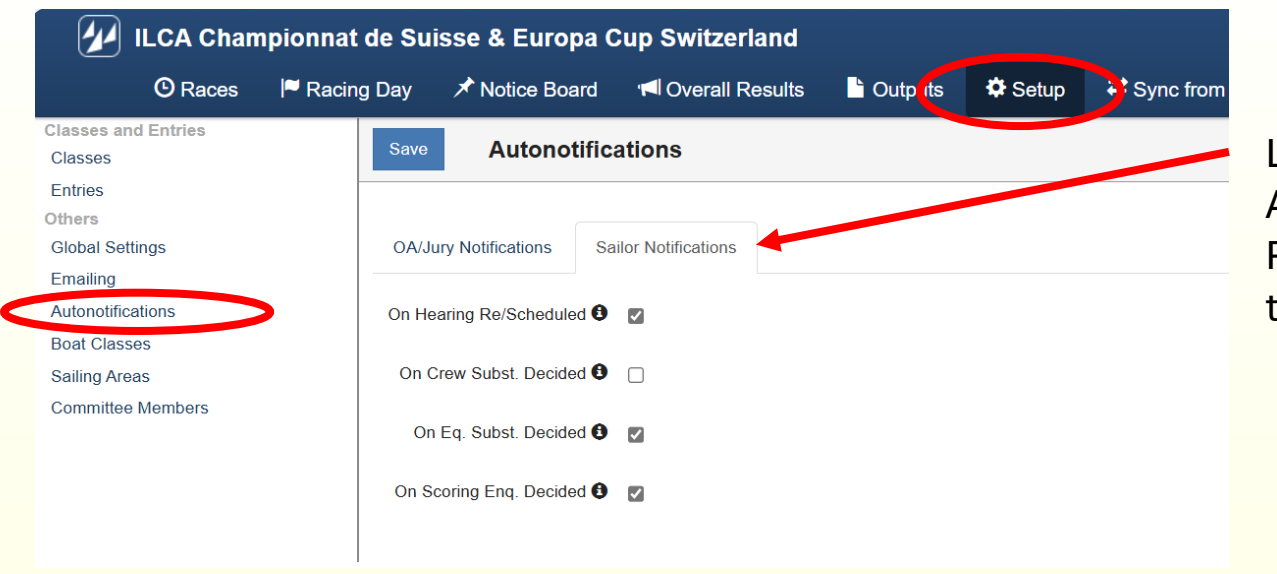

L'onglet Sailor Notifications Assez intuitif Pour chaque action désigner quel concurrent doit recevoir quel type de message

### Menu : Setup > Global Settings

| ILCA Championn                            | iat de Suis | sse & Europ          | a Cup Switzerland  | 1<br>      |             |                  | _            |           |                       |
|-------------------------------------------|-------------|----------------------|--------------------|------------|-------------|------------------|--------------|-----------|-----------------------|
| 🖰 Races 🛛 🏳 Ra                            | icing Day   | ✓ Notice Boa         | rd 👎 Overall Resul | ts 🗋 C (tp | uts 🗘 Setup | Sync from Portal | E More -     | Help -    | Admin-Swiss-Sailing - |
| Classes and Entries<br>Classes<br>Entries | Save        | Global S             | ettings            |            |             |                  |              |           |                       |
| Global Settings                           | Basic       |                      |                    |            |             |                  |              |           |                       |
| Autonotifications                         | Use Memt    | bers Of Jury Filteri | ng 🤁 🗾             |            |             |                  |              |           |                       |
| Boat Classes<br>Sailing Areas             | Hide C      | Official Notice Boar | d 🗌                |            |             |                  |              |           |                       |
| Committee Members                         | Hid         | e Schedule On Inf    | •                  |            |             |                  |              |           |                       |
|                                           | н           | lide Notices On Inf  | 0                  |            |             |                  |              |           |                       |
|                                           | Hide Spor   | t Communication (    | Dn Info 🗌          |            |             |                  |              |           |                       |
|                                           |             | Hide Jury On Inf     | •                  |            |             |                  |              |           |                       |
|                                           | ні          | de Rule42s On Inf    | 0                  |            |             |                  |              |           |                       |
|                                           | Hide Hea    | ring Sched. On Inf   | 0                  |            |             |                  |              |           |                       |
|                                           | Hide C      | Crew Subst. On Inf   | 0                  |            |             |                  |              |           |                       |
|                                           | Hide Ed     | quip. Subst. On Inf  | •                  |            |             |                  |              |           |                       |
|                                           | Hide S      | coring Enq. On Inf   | 0                  |            |             |                  |              |           |                       |
|                                           | Hide Pr     | otest Times On Inf   | 0                  |            |             |                  |              |           |                       |
|                                           | Hide        | e Start Lists On Inf | •                  |            |             |                  |              |           |                       |
|                                           | Status      | customizatio         | on                 |            |             |                  |              |           |                       |
|                                           |             |                      |                    |            |             |                  | Quick action | 1         |                       |
|                                           | Status      | Туре                 | Default N-Value    | Overriden  | N-Value     |                  | All Default  | All N + 1 | All N + 2             |
|                                           | DNC         | Start + N            | 1                  |            | 1           |                  | Default      | N + 1 N + | 2                     |
|                                           | DNS         | Start + N            | 1                  |            | 1           |                  | Default      | N + 1     | 2                     |
|                                           | 005         | Start + N            | 4                  |            | 4           |                  |              |           |                       |

La fenêtre est subdivisée en 4 sections

#### Basic

- Si sélectionné seuls les membres "tagués" comme jury seront affichés dans l'outil "Notice Board > Panel Assignment"
- Ensuite sert à déterminer les affichages des options du menu "Official Notice Board" de la partie INFO

#### **Status Customization**

Permet de modifier les points des pénalités standard

Report options ... voir suite SailorApp Scoring

<

### Menu : Setup > Global Settings (suite)

| Status     | Туре                 | Default N-Value      | Overriden | N-Value | All Delau |       |       | 2 |
|------------|----------------------|----------------------|-----------|---------|-----------|-------|-------|---|
| DNC        | Start + N            | 1                    |           | 1       | Default   | N + 1 | N + 2 |   |
| DNS        | Start + N            | 1                    |           | 1       | Default   | N + 1 | N + 2 |   |
| ocs        | Start + N            | 1                    |           | 1       | Default   | N + 1 | N + 2 |   |
| BFD        | Start + N            | 1                    |           | 1       | Default   | N + 1 | N + 2 |   |
| UFD        | Start + N            | 1                    |           | 1       | Default   | N + 1 | N + 2 |   |
| DNF        | Start + N            | 1                    |           | 1       | Default   | N + 1 | N + 2 |   |
| RET        | Start + N            | 1                    |           | 1       | Default   | N + 1 | N + 2 |   |
| DSQ        | Start + N            | 1                    |           | 1       | Default   | N + 1 | N + 2 |   |
| DNE        | Start + N            | 1                    |           | 1       | Default   | N + 1 | N + 2 |   |
| DCT        | Start + N            | 1                    |           | 1       | Default   | N + 1 | N + 2 |   |
| RCT        | Start + N            | 1                    |           | 1       | Default   | N + 1 | N + 2 |   |
| TLE        | Finish + N           | 1                    |           | 1       | Default   | N + 1 | N + 2 |   |
| NSC        | Start + N            | 1                    |           | 1       | Default   | N + 1 | N + 2 |   |
| Depert     | antiona              |                      |           |         |           |       |       |   |
| кероп      | opuons               |                      |           |         |           |       |       |   |
|            | Jury Initials Or     | nly 🔽                |           |         |           |       |       |   |
| SailorA    | Арр                  |                      |           |         |           |       |       |   |
| Disable Sa | ailorApp for all cla | asses 윌 🗍            |           |         |           |       |       |   |
| Disable    | o Hoaring Poquo      | ste 🗆                |           |         |           |       |       |   |
| DISUDI     | e Healing Keque:     | 515                  |           |         |           |       |       |   |
| Disabl     | le Scoring Enquiri   | es 🗌                 |           |         |           |       |       |   |
| Disable    | Crew Substitutio     | ns 🗹                 |           |         |           |       |       |   |
| Disable E  | quipment Substitu    | utions               |           |         |           |       |       |   |
| Disable C  | ompetitor's Decla    | rations              |           |         |           |       |       |   |
| Scoring    | g                    |                      |           |         |           |       |       |   |
| Medal Ser  | ries On Water Pe     | nalties # from 1 🕄 🔽 |           |         |           |       |       |   |

#### Basic

### Status Customization ..... voir dia précédente

#### **Report options**

• Détermine que seules les initiales des juges seront affichées dans les documents

#### SailorApp

• Détermine quelles options de SailorApp seront disponibles

#### Scoring

• Si sélectionné, le "compteur" du nombre de pénalités pour l'annexe P est réinitialisé pour les "Medal Races"

### Menu : Setup > Class

A partir de ce point, on peut configurer classe par classe, toutes les caractéristiques requises par les IC

| O Races                                                 | Racing | g Day | ★ Notice Board         | I Overall Results | Dut uts | 🌣 Setup 🛛 🗮 S nc fro    | m Portal 📑 More 🗸 🛛 Help 🗸                                                                                                    | Admin-Swiss-Sailing - |
|---------------------------------------------------------|--------|-------|------------------------|-------------------|---------|-------------------------|----------------------------------------------------------------------------------------------------|-----------------------|
| sses and Entries<br>sses                                |        | Dele  | te Search              | Search            | Classes |                         |                                                                                                    | « 1/1 (4) »           |
| ers                                                     |        |       | Name                   | Class             | Gender  | From - To               | Setting Info                                                                                                    |                       |
| bal Settings<br>ailing<br>tonotifications<br>at Classes |        |       | ILCA 4                 | ILCA 4            | Open    | 08/05/2024 - 12/05/2024 | Default: O(5R,1D)<br>ILCA 4 U18: O(5R,1D)<br>ILCA 4 U 16: O(5R,1D)<br>Women Overall: O(5R,1D)                                                                    | G                     |
| ling Areas<br>mmittee Members                           |        |       | ILCA 6                 | ILCA 6            | Open    | 08/05/2024 - 12/05/2024 | Default: O(SR, 1D)<br>U 17: O(SR, 1D)<br>Women U 19: O(SR, 1D)<br>Men U 19: O(SR, 1D)<br>Women Overall: O(SR, 1D)<br>Men Overall: O(SR, 1D)<br>Master: O(SR, 1D) | G                     |
|                                                         |        |       | ILCA 7                 | ILCA 7            | Open    | 08/05/2024 - 12/05/2024 | Default: O(5R,1D)<br>U 21: O(5R,1D)<br>Master: O(5R,1D)                                                                                                    | G                     |
|                                                         |        |       | Support person vessels |                   | Open    | 08/05/2024 - 12/05/2024 |                                                                                                    | G                     |

- Nombre maximum de courses
- Temps limite pour le dépôt des réclamations
- Catégories
- Classements requis pour chaque catégories
- Spécificités des sous-classements
- Configuration des reports
- Attribution des officiels par classe. N'attribuer que les officiels qui ont une fonction publique (Directeur de course (Race Officer) – Comité technique (Jaugeur) – Comité de réclamation (Juges) – Scorer)
- Pénalités standard (si elles doivent être changées)
- Liste de distribution des messages si elle diffère de la liste de standard
- Quelques settings spécifiques
- Synchronisation des données avec la base PORTAL
- Attribution des bateaux aux diverses catégories

### Menu : Setup > Class > General

| 🕖 ILCA Championnat de Suisse & Europa Cup Switzerland 🛛 Races 🏴 Racing Day 🖈 Notice Board ៧ Overall R auts 🗈 Outputs 🗞 Setup 🛱 Sync fr | Onglet subdivisé en 5 sections                                                                                                    |
|----------------------------------------------------------------------------------------------------|----------------------------------------------------------------------------------------------------|
| Save Save & Close Close Class - ILCA 4                                                                                                 | Basic                                                                                                    |
| General Scring Reports Committee Statuses Autonotifications Integration Basic                                                          | - Donner un nom à la classe (s'affiche sur les écrans)                                                                                          |
| Name *     ILCA4     Scope       Long Name                                                                                             | <ul> <li>Donner un nom complet à la classe (s'imprime sur les listes)</li> <li>Donner un nom court fera partie de l'URL de la classe</li> </ul> |
| Short Name*     ILCA 4 (4.7)     Gender*     Open       Class     ILCA 4     Is Open Class                                             | <ul> <li>Scope (régate Nationale ou Internationale)</li> </ul>                                                                                  |
| Supports Para Sailing                                                                                                    |                                                                                                    |
| Start Date         08/05/2024         End Date         12/05/2024           Competition                                                | Competition                                                                                                    |
| Format*     Opening Series Only     V     Default protest time     60       Opening Groups                                             | - Type de course (Opening / Opening-Finales / Opening MR) (AC                                                                                   |
| Starting Groups Rounds                                                                                                    |                                                                                                    |
| Series # Custom Race Name                                                                                                    | <ul> <li>Flottes (Jaune – Bleue – Rouge Or - Silver – Bronze)</li> </ul>                                                                        |
| Opening 5 1 O                                                                                                    |                                                                                                    |
| R1     1       R2     1       R3     1       R4     1                                                                                  | Rounds - Nombre maximum de courses de l'événement                                                                                               |
| R5 a                                                                                                    | Preferences                                                                                                    |
| rreterences                                                                                                    | <ul> <li>Préférences de recherches pour l'enregistrement des</li> </ul>                                                                         |
| Search Preters Sall# Use dates in race time                                                                                            | résultats                                                                                                    |
| Use Sailed Time                                                                                                    | - Is Hidden on UI = Cette classe en s'affiche pas dans                                                                                          |
| Individual boat start times                                                                                                    | l'interface de gestion des résultats                                                                                                    |
| Autonominate entry to previous races                                                                                                   | C C                                                                                                    |
| Categories                                                                                                    |                                                                                                    |
| Name Short Name O                                                                                                    | Categories                                                                                                    |
| BG Under 16 4_U16                                                                                                    | - Liste des catégories selon les définitions de l'AC 22 et les IC 7                                                                             |
| BG Under 18 4_U18                                                                                                    |                                                                                                    |
| Women Overallt Wom_ove                                                                                                    | il Support> help_m2s@outlook.com 1                                                                                                    |

13

### Menu : Setup > Class > Scoring

| 1LCA Champio                       | onnat de Suisse & Euro   | pa Cup Switzerlan   | Id © Races  | Racing Day | ✓ Notice Board | · d Overall Results | L'OU |
|------------------------------------|--------------------------|---------------------|-------------|------------|----------------|---------------------|------|
| Save Save & Close C                | lose Class - ILCA 4      |                     |             |            |                |                     |      |
| General Scoring P                  | ports Committee Statuses | a Autonotifications | Integration |            |                |                     |      |
| Configuration Default              | ∨ 0 1                    |                     |             |            |                |                     |      |
| Is Internal (not publicly visible) |                          |                     |             |            |                |                     |      |
| Special Features Scoring           |                          |                     |             |            |                |                     |      |
| Aggregated Scoring from other      | scorings                 |                     |             |            |                |                     |      |
| Point System *                     | Low Point                | /                   |             |            |                |                     |      |
| Global Discards                    | 5                        |                     |             |            |                |                     |      |
| Handicap System *                  | One Design               | /                   |             |            |                |                     |      |
| Use RRS A5.3 Rule                  |                          |                     |             |            |                |                     |      |
| Exclude races of unfinished rou    | ind 🗌 🔒                  |                     |             |            |                |                     |      |
| Show Pts After Following Stage     | Default V                |                     |             |            |                |                     |      |
| Series                             | 0                        |                     |             |            |                |                     |      |
| Opening                            |                          |                     |             |            |                |                     |      |
| Ties Resolution                    | Default                  | /                   |             |            |                |                     |      |
| Factor applied after stage 🕄       |                          |                     |             |            |                |                     |      |
| Start+1 penalty                    | <b>````</b>              | /                   |             |            |                |                     |      |
|                                    |                          |                     |             |            |                |                     |      |

Définit les options de classement pour chaque catégories

- Is Internal (not publicly visible) = Si coché le classement ne sera pas publié
- **Pointed System** (ne rien changer, Low Point est le système de calcul des points standard de RRS)
- Handicap system = Par défaut, celui qui est défini dans la description de l'événement. Mais pour des sousclassements, on peut changer de système !
- Exclude races of unfinished round = s'il y a des flottes et que toutes les flottes n'ont pas fini le même nombre de courses, les classement est affiché mais n'est pas compté dans le classement
- **Global discard** = numéro de course à partir de laquelle une course est supprimée (il peut y avoir plusieurs discards)
- **Ties resolution** = Système de resolution des égalités (Ne rien changer)

Autres options facilement compréhensibles. Si vous avez des questions, contactez-moi

### Menu : Setup > Class > Report

| 😰 ILCA Championnat de Suisse & Europa Cup Switzerland 🛇 Races 🏴 Racing Day 🖈 Notice Board 📹 Overall Results 🖺 Out, its 🌣 Setup 🖙 Sy a | Onglet subdivisé en 5 sections                                                            |
|----------------------------------------------------------------------------------------------------|-------------------------------------------------------------------------------------------|
| Save & Close Close Close Class - ILCA 4                                                                                               | Print on all reports                                                                      |
| General Scoring Reports Chumittee Statuses Autonotifications Integration                                                              | Si vous avez plusieurs classes utilisez le conseil indiqué dans la ligne                  |
| For editing multiple classes you can use Report Options Tool. You can find it under 'More' drop down in the main upper menu.          | jaune (voir dias suivante)                                                                |
| Print on all reports                                                                                                    | - Boat Name                                                                               |
| Boat Name Deat Owner                                                                                                    | - Boat Owner - K Nom du propriétaire (ne s'utilise que pour les                           |
| Crew D Sponsor                                                                                                    | bateaux classiques)                                                                       |
| Club Logo 😰 Event Logo 🕎                                                                                                    | - Crew ← Equipage (liste des personnes à bord)                                            |
| Club Name 🗹 Force clubs full name 🗌                                                                                                   | - Sponsor - Sponsor de l'événement                                                        |
| Crew Clubs 🔲 Force crew clubs full name                                                                                               | - Club Logo - Logo du club organisateur                                                   |
| Bow Number D Use Team Name                                                                                                    | - Event Logo - Logo de l'evenement                                                        |
| Put skipper and crew1 on a D Short First Name 🛃 single line                                                                           | - Position - Position de l'équipier (si défini)                                           |
| Put Sponsor's Banner to Footer                                                                                                    | - Club Name                                                                               |
| Sorting Country + Sall Number                                                                                                    | - Force full club full name 🔆 Nom du club organisateur en toutes                          |
| Handicap                                                                                                    | lettres                                                                                   |
| Overall Results                                                                                                    | - Crew club ← Acronyme du club des equipiers)                                             |
| Page Orientation Landscape                                                                                                    | toutes lettres                                                                            |
| Do NOT Print Handicap Separate Final Fleets                                                                                           | - Bow number                                                                              |
| Do NOT Print Rating Name                                                                                                    | - 🛛 Use team name 🗲 Nom de l'équipe (Team Race)                                           |
| Do NOT show boat times in<br>handicap classes                                                                                         | <ul> <li>Put skipper and crew on single line 		Mettre l'équipage sur une seule</li> </ul> |
| Start List                                                                                                    | ligne (ne pas le faire si plus de 2 personnes a bord)                                     |
| Soring Sail Number                                                                                                    | - Put sponsor banner to footer $\leftarrow$ Affiche la bannière des sponsors              |
| Is Official 🔽                                                                                                    | (défini sous PORTAL > Documents & Logos) en pied de page                                  |
| Info Text                                                                                                    |                                                                                           |
| Result List                                                                                                    | Entry Lists (voir dia suivante)                                                           |
| Handicap Hilde PUS on result list                                                                                                    |                                                                                           |
| Jean-Bernard LUTHER - Manage2Sa                                                                                                    | IL SUDDOLL> TIELD THZS(@OULLOOK.COTT)                                                     |

### Menu : More > Report option tool

Le menu More > Report option tool, affiche un tableau avec toutes les classes et les possibilités de configurations de report

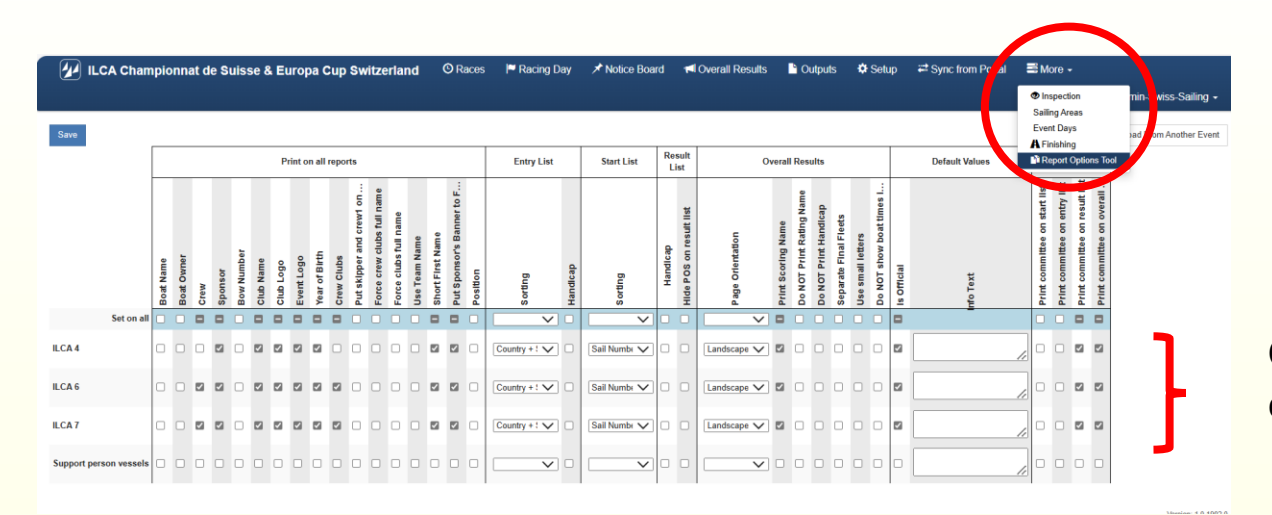

Ce menu permet de configurer les reports de toutes les catégories aient le aspect et les mêmes champs affichés.

### Menu : Setup > Class > Report (suite)

| 🕢 ILCA Championnat de Suisse & Europ                                                                        | aa Cup Switzerland ◎ Races 🍽 Racing Day 🖈 Notice Board 🝽 Overall Results 🖺 Out uts 🌣 Setup 🛱 Sy c | Print on all reports                              |
|----------------------------------------------------------------------------------------------------|---------------------------------------------------------------------------------------------------|---------------------------------------------------|
| Save Save & Close Close Class - ILCA 4                                                                      |                                                                                                   |                                                   |
| General Scorin Reports Committee Statuses For editing multiple classes you can use Report Options Tool. You | Autonotifications Integration                                                                     | <b>Entry Lists</b><br>Organisation de la liste de |
| Print on all reports Beat Name Beat Owner                                                                   |                                                                                                   | l'organisation par PAYS p                         |
| Crew 🗌 Sponsor 🜌                                                                                            |                                                                                                   |                                                   |
| Club Logo 🛛 🛛 Event Logo 🜌                                                                                  |                                                                                                   | <b>Overall Results</b>                            |
| Year of Birth 🔽 Position 🗌                                                                                  |                                                                                                   | - Orientation du papier                           |
| Club Name 🛛 Force clubs full name 🗌                                                                         |                                                                                                   | - Print Scoring name =                            |
| Crew Clubs 📄 Force crew clubs full name 📄                                                                   |                                                                                                   | a a a b á                                         |
| Bow Number 🔄 Use Team Name 🗌                                                                                |                                                                                                   |                                                   |
| Put skipper and crew1 on a Short First Name Market Short First Name Market Short First Name                 |                                                                                                   | - Use small letter (Ne Ja                         |
| Put Sponsor's Banner to<br>Footer<br>Entry List                                                             |                                                                                                   | - Do not Choisir l'op                             |
| Sorting Country + Sall Number V                                                                             |                                                                                                   | - Separate final races =                          |
| Handicap  Overall Results                                                                                   |                                                                                                   | mates                                             |
| Page Orientation Landscape V                                                                                |                                                                                                   | <b>o</b>                                          |
| Print Scoring Name 🛛 Use small letters                                                                      |                                                                                                   | Start List (voir dia s                            |
| Do NOT Print Handicap 📄 Separate Final Fleets 📄                                                             |                                                                                                   |                                                   |
| Do NOT Print Rating Name                                                                                    |                                                                                                   |                                                   |
| Do NOT show boat times in D<br>handicap classes<br>Start List                                               |                                                                                                   |                                                   |
| Sorting Sail Number V                                                                                       |                                                                                                   |                                                   |
| Is Official 🛛                                                                                               |                                                                                                   |                                                   |
| Info Text                                                                                                   |                                                                                                   |                                                   |
| Handicap 📄 Hide POS on result list 🗌                                                                        |                                                                                                   |                                                   |
| 08.12.2024                                                                                                  | Jean-Bernard LUTHEK - Manage2Sa                                                                   | il Support> help m2s@outlook.com                  |

Print on all reports ... (Voir dia précédente)

#### **Entry Lists**

Organisation de la liste des inscrits. Habituellement on configure l'organisation par PAYS puis No de voile.

#### **Overall Results**

- Orientation du papier. Habituellement "Landscape" (A4 horizontal)
- Print Scoring name = Imprimer le nom du fichier. Habituellement coché
- Use small letter (Ne jamais sélectionner)
- Do not .... Choisir l'option qui s'applique
- Separate final races = Utile si on a des course de qualification et des finales

#### Start List ... (voir dia suivante)

### Menu : Setup > Class > Report (suite)

|           | LCA Cham                                | pionr      | nat de Suisse        | & Europ      | ba Cup Switzerla            | nd O Races              | Racing Day | X Notice Board | d Overall Results | Cut uts | 🌣 Setup | <b>≓</b> Sy c |
|-----------|-----------------------------------------|------------|----------------------|--------------|-----------------------------|-------------------------|------------|----------------|-------------------|---------|---------|---------------|
| Sava      | Paulo & Class                           | Class      | Class                | 64.4         |                             |                         |            |                |                   |         |         |               |
| Save      | Jave & Close                            | CIOSE      | Class - IL           | LUA 4        |                             |                         |            |                |                   |         |         |               |
| General   | Scorin                                  | Reports    | s Committee          | Statuses     | Autonotifications           | Integration             |            |                |                   |         |         |               |
| For editi | ng multiple class                       | es you c   | an use Report Option | ns Tool. You | can find it under 'More' dr | op down in the main upp | per menu.  |                |                   |         |         |               |
| Print on  | all reports                             |            |                      |              |                             |                         |            |                |                   |         |         |               |
|           | Boat Nam                                | 10         | Boa                  | t Owner      | )                           |                         |            |                |                   |         |         |               |
|           | Cre                                     | w 🗆        | :                    | Sponsor 🗾    | 3                           |                         |            |                |                   |         |         |               |
|           | Club Log                                | jo 🔽       | Eve                  | ent Logo 🛛 🛃 | 1                           |                         |            |                |                   |         |         |               |
|           | Year of Bir                             | th 🗹       |                      | Position     | )                           |                         |            |                |                   |         |         |               |
|           | Club Nam                                | 1e 🜌       | Force clubs fu       | ull name 🗌   | )                           |                         |            |                |                   |         |         |               |
|           | Crew Club                               | bs 🗌       | Force crew clubs fu  | ull name 📃   |                             |                         |            |                |                   |         |         |               |
|           | Bow Numb                                | er 🗌       | Use Tear             | m Name 🗌     | )                           |                         |            |                |                   |         |         |               |
| Put skipp | per and crew1 on<br>single lir          | a 🗌<br>10  | Short Fire           | st Name 🛛 🖪  | 1                           |                         |            |                |                   |         |         |               |
| Put S     | ponsor's Banner<br>Foot                 | to 🗹<br>er |                      |              |                             |                         |            |                |                   |         |         |               |
| Entry Lis | st                                      |            |                      |              |                             |                         |            |                |                   |         |         |               |
|           | Sortir                                  | ng C       | Country + Sail Numbe | er 🗸         | ·                           |                         |            |                |                   |         |         |               |
| -         | Handica                                 | ap 🗌       |                      |              |                             |                         |            |                |                   |         |         |               |
| Overall I | Results                                 |            |                      |              |                             |                         |            |                |                   |         |         |               |
|           | Page Orientatio                         | on L       | andscape             | $\sim$       | ·                           |                         |            |                |                   |         |         |               |
| F         | vrint Scoring Nam                       | 1e 🗹       | Use sma              | Il letters   | )                           |                         |            |                |                   |         |         |               |
| Do N      | OT Print Handica                        | ap 🗆       | Separate Fina        | al Fleets 🗌  | )                           |                         |            |                |                   |         |         |               |
| Do NOT    | Print Rating Nam                        | 10         |                      |              |                             |                         |            |                |                   |         |         |               |
| Do NOT    | show boat times<br>handicap classe<br>t | in 🗌<br>es |                      |              |                             |                         |            |                |                   |         |         |               |
|           | Sortir                                  | ng S       | Sail Number          | ~            | •]                          |                         |            |                |                   |         |         |               |
| Default \ | Values                                  |            |                      |              |                             |                         |            |                |                   |         |         |               |
|           | Is Offici                               | ial 🔽      |                      |              |                             |                         |            |                |                   |         |         |               |
|           | Info Te                                 | ext        |                      |              |                             |                         |            |                |                   |         |         |               |
| Result L  | ist                                     |            |                      |              |                             |                         |            |                |                   |         |         |               |
|           | Handica                                 | ap 🗌       | Hide POS on r        | esult list   | 3                           |                         |            |                |                   |         |         |               |
|           | 1.7 .70.77                              |            |                      |              |                             |                         |            |                | n-Bornord         |         | Nopo    | 0.15          |

#### **Overall Results ... Voir dia précédente**

#### **Start List**

Organisation de la liste des bateaux partants. Les bateaux partants peuvent différer des bateaux inscrits. Cette liste est absolument nécessaire si on a des flottes Habituellement on configure l'organisation **par No de voile**.

#### **Default Values**

Is official = Affiche le texte mentionné dans le champ "Is official" Info text = texte fixe qui s'affiche sur les classements

#### **Result Lists**

### Menu : Setup > Class > Committee

| ILCA Champion                      | nat de Suisse & Europa Cup Swi  | zerland O Races  | Racing Day | X Notice Board | ៧ Overall Results | 🔓 Outrats | 🌣 Setup | ≓ sy c |
|------------------------------------|---------------------------------|------------------|------------|----------------|-------------------|-----------|---------|--------|
|                                    |                                 |                  |            |                |                   |           |         |        |
| Save Save & Close Close            | Class - ILCA 4                  |                  |            |                |                   |           |         |        |
| General Scoring Reports            | Committee satuses Autonotificat | ions Integration |            |                |                   |           |         |        |
| Options                            |                                 |                  |            |                |                   |           |         |        |
| Print committee on entry list      |                                 |                  |            |                |                   |           |         |        |
| Print committee on start list      |                                 |                  |            |                |                   |           |         |        |
| Print committee on result list     |                                 |                  |            |                |                   |           |         |        |
| Print committee on overall results | 2                               |                  |            |                |                   |           |         |        |
| Display in Info 💟                  |                                 |                  |            |                |                   |           |         |        |

#### Members

| Race C     | ommittee Men | nbers                  |      |   | Ava    | ilable Members   |              |      |
|------------|--------------|------------------------|------|---|--------|------------------|--------------|------|
|            | Function     | Name                   | Club |   | Search | l                |              |      |
| † <b>↓</b> | Race Manag   | Joël Broye             | NRO  | Û |        | Default Function | Name         | Club |
| ↑ ↓        | Jury         | Boguslaw Moczorodynski | IJ   | Ô | +      | Jury             | Leonid Rozin | NJ   |
| ↑ ↓        | Jury         | Heiko Thölmans         | IJ   | Ô |        |                  |              |      |
| ↑ ↓        | Jury         | Holger Herburger       | IJ   | Û |        |                  |              |      |
| ↑ ↓        | Jury         | François Lehmann       | NJ   | Ô |        |                  |              |      |
| <b>†</b> + | Measurer     | Macrino Macri          | NM   | Ô |        |                  |              |      |

#### Options

Définit les documents ou écran sur lesquels les officiels sont affichés.

Habituellement on affiche les membres du comité sur

- Liste des résultats
- Affichage sur le site INFO

#### **Members**

Parmi les membres du comité enregistrés sous ORM > SETUP > COMMITTEE MEMBERS, sélectionner les personnes qui ont une fonction active durant la régate Cliquer sur + pour ajouter le membre, cliquer sur la poubelle pour retirer le membre de la liste publique. Habituellement on affiche :

- Le Directeur de Course
- Le Jaugeur (Comité technique)
- Le Scorer (un NRO)
- Tous les juges

### Menu : Setup > Class > Statuses

|              | ILCA Chan        | npionna | t de Suisse | & Europa C | up Switzerland       | O Races | Racing Day | ★ Notice Board | · <b>⊲</b> Overall Results | C rtputs | 🌣 Setup | S nc from Portal      |   |
|--------------|------------------|---------|-------------|------------|----------------------|---------|------------|----------------|----------------------------|----------|---------|-----------------------|---|
|              |                  |         |             |            |                      |         |            |                |                            |          |         |                       |   |
| Save         | Save & Close     | Close   | Class - II  | LCA 4      |                      |         |            |                |                            |          |         |                       |   |
| General      | Scoring          | Reports | Committee   | Statuses A | tonotifications Inte | gration |            |                |                            |          |         |                       |   |
| Recalcula    | ion updates stat | tuses 🗌 |             |            |                      |         |            |                |                            |          |         |                       |   |
|              |                  |         |             |            |                      |         |            |                |                            |          | G       | uick action           |   |
| <b>C</b> 1 1 |                  |         |             |            | Defeute N Malue      |         | 0          |                |                            |          |         | All Default All N + 1 | A |

Avec cet onglet il est possible d'altérer les pénalités standard définies par World Sailing dans RRS A 4

#### **NE PAS LES MODIFIER**

|        |                      |                 |           |         | QUICK ACU  | on      |       |
|--------|----------------------|-----------------|-----------|---------|------------|---------|-------|
| Status | Туре                 | Default N-Value | Overriden | N-Value | All Defaul | t All N | (+1 A |
| DNC    | Start + N Finish + N | 1               |           | 1       | Default    | N + 1   | N + 2 |
| DNS    | Start + N Finish + N | 1               |           | 1       | Default    | N + 1   | N + 2 |
| OCS    | Start + N Finish + N | 1               |           | 1       | Default    | N + 1   | N + 2 |
| BFD    | Start + N Finish + N | 1               |           | 1       | Default    | N + 1   | N + 2 |
| UFD    | Start + N Finish + N | 1               |           | 1       | Default    | N + 1   | N + 2 |
| DNF    | Start + N Finish + N | 1               |           | 1       | Default    | N + 1   | N + 2 |
| RET    | Start + N Finish + N | 1               |           | 1       | Default    | N+1     | N + 2 |
| DSQ    | Start + N Finish + N | 1               |           | 1       | Default    | N + 1   | N + 2 |
| DNE    | Start + N Finish + N | 1               |           | 1       | Default    | N + 1   | N + 2 |
| DCT    | Start + N Finish + N | 1               |           | 1       | Default    | N + 1   | N + 2 |
| RCT    | Start + N Finish + N | 1               |           | 1       | Default    | N + 1   | N + 2 |
| TLE    | Start + N Finish + N | 1               |           | 1       | Default    | N + 1   | N + 2 |
| NSC    | Start + N Finish + N | 1               |           | 1       | Default    | N + 1   | N + 2 |

### Menu : Setup > Class > Autonotifications

| ILCA Championnat de Suisse & Europa Cup Switzerland                                                                                                    | O Races | 🍽 Racing Day | ★ Notice Board | M Overall Results | 🗅 O (puts | 🌣 Setup | 🛱 ync |
|----------------------------------------------------------------------------------------------------|---------|--------------|----------------|-------------------|-----------|---------|-------|
| Save & Close Close Class - ILCA 4                                                                                                    |         |              |                |                   |           |         |       |
| General Scoring Reports Committee Statuses Autonotifications Integ                                                                                                    | ration  |              |                |                   |           |         |       |
| Autonotifications                                                                                                    |         |              |                |                   |           |         |       |
| On Hearing Req. Created                                                                                                    |         |              |                |                   |           |         |       |
| From Committee Members <a></a> <a></a>                                                                                                    |         |              |                |                   |           |         |       |
| Email Recipients +                                                                                                    |         |              |                |                   |           |         |       |
| On Hearing Re/Scheduled                                                                                                    |         |              |                |                   |           |         |       |
| From Committee Members <pre></pre> <pre></pre> <pre><!--</td--><td></td><td></td><td></td><td></td><td></td><td></td><td></td></pre> |         |              |                |                   |           |         |       |
| Email Recipients                                                                                                    |         |              |                |                   |           |         |       |
| On Equip. Subst. Created                                                                                                    |         |              |                |                   |           |         |       |
| From Committee Members <pre> </pre> <pre> </pre> <pre> </pre>                                                                                                    |         |              |                |                   |           |         |       |
| Email Recipients +                                                                                                    |         |              |                |                   |           |         |       |
| On Scoring Enq. Created                                                                                                    |         |              |                |                   |           |         |       |
| From Committee Member 6 dember to add>                                                                                                    |         |              |                |                   |           |         |       |
|                                                                                                    |         |              |                |                   |           |         |       |
|                                                                                                    |         |              |                |                   |           |         |       |
|                                                                                                    |         |              |                |                   |           |         |       |
| From Committee Members <pre></pre> <pre></pre> <pre><!--</td--><td></td><td></td><td></td><td></td><td></td><td></td><td></td></pre> |         |              |                |                   |           |         |       |
| Email Recipients +                                                                                                    |         |              |                |                   |           |         |       |
| On Scoring Change Created                                                                                                    |         |              |                |                   |           |         |       |
| From Committee Members <pre> </pre> <pre> </pre> <pre> </pre> <pre> </pre> <pre> </pre>                                                                                                    |         |              |                |                   |           |         |       |
| Email Recipients +                                                                                                    |         |              |                |                   |           |         |       |
| •                                                                                                    |         |              |                |                   |           |         |       |

Les destinataires des messages des compétiteurs au Comité de Course , ou du Comité de course ou du Jury aux compétiteurs qui ont fait une demande ont été défini dans

ORM > SETUP > AUTONOTIFICATION

#### **Ne rien modifier ICI**

### Menu: Setup > Class > Integration

| ILCA Champi                       | onnat de Suisse & Euroj  | oa Cup Switzerland | O Races | 🍽 Racing Day | ★ Notice Board | ·rd Overall Results | 🗎 Ot puts | 🌣 Setup |
|-----------------------------------|--------------------------|--------------------|---------|--------------|----------------|---------------------|-----------|---------|
| Save Save & Close C               | lose Class - ILCA 4      |                    |         |              |                |                     |           |         |
| General Scoring Re                | ports Committee Statuses | Autonotification   | gration |              |                |                     |           |         |
| ISAF Id                           | ILCA4                    |                    |         |              |                |                     |           |         |
| External Id                       |                          |                    |         |              |                |                     |           |         |
| External Result Url               |                          | 0                  |         |              |                |                     |           |         |
| Disable Recalculation             |                          |                    |         |              |                |                     |           |         |
| Autoset 'IsTracked' On Races      |                          |                    |         |              |                |                     |           |         |
| Include nat ID in XRR             |                          |                    |         |              |                |                     |           |         |
| Include TCF in XRR                |                          |                    |         |              |                |                     |           |         |
| Info                              |                          |                    |         |              |                |                     |           |         |
| Display owners in the result list |                          |                    |         |              |                |                     |           |         |
| Display Boat Names In The Re      | sult List                |                    |         |              |                |                     |           |         |
| Hide Handicap Column              |                          |                    |         |              |                |                     |           |         |
| SailorApp                         |                          |                    |         |              |                |                     |           |         |
| Disable SailorApp 🕄               |                          |                    |         |              |                |                     |           |         |

Dans cet écran, sélectionner les options

Include nat ID in XRR - Cette option ajoute les ID nationaux aux reports standards qui peuvent être transmis à des fédérations étrangères qui demandent des classements

#### INFO

- Display owners in the result list
- Display Boat Names In The Result List
- Hide Handicap Column

#### SailorApp

Disable SailorApp

### Menu : More > Sailing Areas

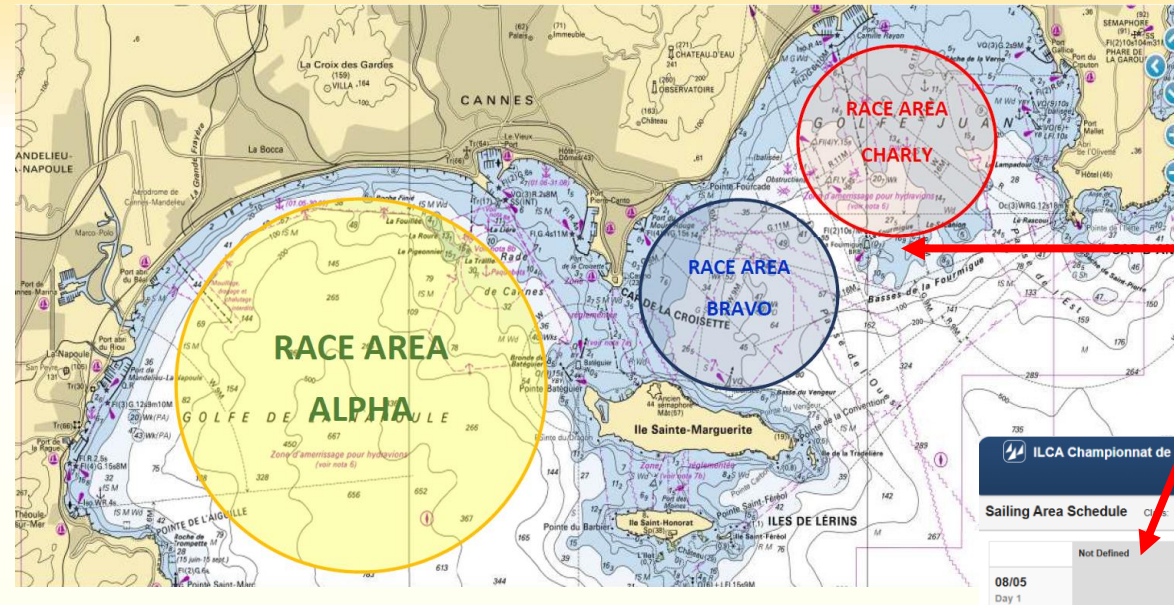

Permet de définir la zone de course pour une classe / catégorie donnée.

Pratiquement pas utilisée en Suisse

Exemple de zones de course tel que défini dans les IC

Attribution des zones de courses pour les courses, pour chaque iour

| M ILC                 | A Championnat de f                                   | uisse & Europa Cu                                    | ip Switzerland                                     | Seces Racing                                         | Day   | ×N   | blice Board | THI Overall Results | Outputs | Setup | Sync from Porte | More -                      |
|-----------------------|------------------------------------------------------|------------------------------------------------------|----------------------------------------------------|------------------------------------------------------|-------|------|-------------|---------------------|---------|-------|-----------------|-----------------------------|
| ailing Are            | a Schedule or a:                                     | <all classes=""></all>                               | ~                                                  |                                                      |       |      |             |                     |         |       |                 | Sailing Areas<br>Event Days |
|                       | Not Defined                                          | Alpha                                                | Bravo                                              | Charlie                                              | Delta | Echo | Foxtrot     |                     |         |       |                 | Report Options Too          |
| <b>08/05</b><br>Day 1 |                                                      |                                                      |                                                    |                                                      |       |      |             |                     |         |       |                 |                             |
| <b>09/05</b><br>Day 2 | Finished<br>ILCA 7 (Standard) R2<br>15:18:00 - 15:18 | Finished<br>ILCA 4 (4.7) R2<br>15:08:00 - 15:08      | Finished<br>ILCA 6 (Radial) R3<br>16:00:00 - 16:00 | Finished<br>ILCA 7 (Standard) R1<br>14:20:00 - 14:20 |       |      |             |                     |         |       |                 |                             |
|                       | Finished<br>ILCA 4 (4.7) R1<br>14:10:00 - 14:10      | Finished<br>ILCA 7 (Standard) R3<br>16:20:00 - 16:20 | Finished<br>ILCA 4 (4.7) R3<br>16:10:00 - 16:10    | Finished<br>ILCA 6 (Radial) R2<br>14:58:00 - 14:58   |       |      |             |                     |         |       |                 |                             |
|                       | Finished<br>ILCA 6 (Radial) R1<br>14:00:00 - 14:00   |                                                      |                                                    |                                                      |       |      |             |                     |         |       |                 |                             |
| <b>10/05</b><br>Day 3 |                                                      |                                                      |                                                    |                                                      |       |      |             |                     |         |       |                 |                             |
| 11/05<br>Day 4        | Finished<br>ILCA 7 (Standard) R4<br>13:56:00 - 13:55 |                                                      |                                                    |                                                      |       |      |             |                     |         |       |                 |                             |
|                       | Finished<br>ILCA 7 (Standard) R5<br>15:16:00 - 15:16 |                                                      |                                                    |                                                      |       |      |             |                     |         |       |                 |                             |
|                       | Finished<br>ILCA 6 (Radial) R4<br>13:35:00 - 13:35   |                                                      |                                                    |                                                      |       |      |             |                     |         |       |                 |                             |
|                       | Finished<br>ILCA 6 (Radial) R5<br>15:00:00 - 15:00   |                                                      |                                                    |                                                      |       |      |             |                     |         |       |                 |                             |
|                       | Finished<br>ILCA 4 (4.7) R5<br>18:05:00 - 15:05      |                                                      |                                                    |                                                      |       |      |             |                     |         |       |                 |                             |
|                       | Finished<br>ILCA 4 (4.7) R4<br>13:45:00 - 13:45      |                                                      |                                                    |                                                      |       |      |             |                     |         |       |                 |                             |
| 12/05                 |                                                      |                                                      |                                                    |                                                      |       |      |             |                     |         |       |                 |                             |

### Menu: Sync from Portal

| 🛛 💋 ILCA Cham          | pionnat de Suisse & Europa Cup Switzerland | O Races   | 🏴 Racing Day | X Notice Board | results | Cutputs      | 🌣 Se up | ⇒ Sync from Portal | ≅ More -     |
|------------------------|--------------------------------------------|-----------|--------------|----------------|---------|--------------|---------|--------------------|--------------|
|                        |                                            |           |              |                |         |              |         |                    | Help -       |
| Synchronize Event Data | Resynchronize Event Data                   |           |              |                |         |              |         |                    |              |
| Date                   | User                                       | New Items |              | Updated Items  |         | Deleted Iten | 15      | Not D              | eleted Items |
| 10/05 09:39:52         | regates-CVN                                | 0         |              | 132            |         | 0            |         | 0                  |              |
| 10/05 08:34:25         | regates-CVN                                | 0         |              | 132            |         | 0            |         | 0                  |              |
| 09/05 17:38:06         | regates-CVN                                | 0         |              | 132            |         | 0            |         | 0                  |              |
| 09/05 11:02:56         | regates-CVN                                | 125       |              | 7              |         | 0            |         | 0                  |              |

#### Le menu Sync from Portal

Synchronise PORTAL et ORM avec les informations enregistrées au niveau de PORTAL.

En particulier :

- Lors de la première synchronisation, ce sont les données de base de la régate qui sont synchronisées
- Ensuite <Resynchronize" synchronise les données des concurrents et les éventuelles modifications des informations au sujet de la régate

Faire tourner <Resynchronize> chaque fois qu'une information change au niveau de PORTAL

En principe ne plus changer d'information dans PORTAL après que les courses ont commencé

### Menu: More > Inspection

| ILCA Cham           | pionnat de Suiss         | e & Europa  | a Cup Sv    | witzerl           | and            | O Races          | Racing P                                                                                                    |     | Notic  | e Board | <b>r</b> ∎ c  | verali Results  | Outputs | 🌣 Setup   | <b>≓</b> Sync | from Port       |      | E More -                                                      |                              |          |           |      |
|---------------------|--------------------------|-------------|-------------|-------------------|----------------|------------------|----------------------------------------------------------------------------------------------------|-----|--------|---------|---------------|-----------------|---------|-----------|---------------|-----------------|------|---------------------------------------------------------------|------------------------------|----------|-----------|------|
| CA 6 (ILCA 6, Open) | Ch                       | ecked Not C | Checked <   | <gender></gender> | <b>~</b> (     | Show Crew        | <search by:<="" th=""><th>~</th><th>Search</th><th></th><th></th><th>Rank assignment</th><th></th><th></th><th></th><th></th><th></th><th>Inspection<br/>Sailing Are<br/>Event Day<br/>Finishin<br/>Creport</th><th>on<br/>eas<br/>s<br/>Options Tr</th><th>Swi</th><th>s Sailing</th><th>•</th></search> | ~   | Search |         |               | Rank assignment |         |           |               |                 |      | Inspection<br>Sailing Are<br>Event Day<br>Finishin<br>Creport | on<br>eas<br>s<br>Options Tr | Swi      | s Sailing | •    |
| Name                | Person                   | WS ID       | WS<br>Class | Country           | Team<br>Gender | Sailor<br>Gender | DoB                                                                                                    | Age | Туре   | CDL S   | Sail#         | Han-            | Note    | TrackerNr | HolderNr      | Initial<br>Rank | Boys | U                                                             | U 11                         | 019<br>G | Master    | Note |
| Ava WILSON          | Ava Wilson (S)           | AUGAITOS    |             | 001               | romen          | women            | 2000/06/30                                                                                                    | 16  |        | S<br>2  | SUI<br>217820 | x               |         |           |               |                 |      | x x                                                           | (                            |          |           |      |
| Ulysse RAISON       | Ulysse Raison (S)        | FRAUR1      |             | SUI               | Men            | Men              | 2008/05/20                                                                                                    | 16  |        | S<br>2  | SUI<br>211591 | х               |         |           |               |                 | х    | Х                                                             | c x                          |          |           |      |
| Rebecca COOK        | Rebecca Cook (S)         | SUIRC11     | 1           | SUI               | Women          | Women            | 2008/07/04                                                                                                    | 16  | ILCA 6 | 9<br>2  | SUI<br>217831 | x               |         |           |               |                 |      | ×                                                             |                              |          |           |      |
| Antonio DONELLI     | Antonio Donelli (S)      | SUIAD17     | 1           | SUI               | Men            | Men              | 2008/06/21                                                                                                    | 16  | ILCA 6 | s<br>2  | SUI<br>221615 | x               |         |           |               |                 | x    | ×                                                             | t.                           |          |           |      |
| Niklas AMBOS        | Niklas Ambos (S)         | GERNA12     | 1           | SUI               | Men            | Men              | 2008/08/30                                                                                                    | 16  |        | S<br>2  | SUI<br>222325 | х               |         |           |               |                 | х    | ×                                                             | c                            |          |           |      |
| Obiora WANZENRIED   | Obiora Wanzenried<br>(S) | SUIOW4      | 1           | SUI               | Men            | Men              | 2008/12/31                                                                                                    | 16  |        | S<br>2  | SUI<br>221835 | ×               |         |           |               |                 | x    | ×                                                             | c                            |          |           |      |
| Luca PAULGUERS      | Luca PAULGUERS<br>(S)    | FRALP61     | 1           | FRA               | Men            | Men              | 2008/01/30                                                                                                    | 16  | ILCA 4 | F<br>2  | FRA<br>21223  | ×               |         |           |               |                 | x    | ×                                                             | c                            |          |           |      |
| Piero TESEI         | Piero Tesei (S)          | SUIPT8      |             | SUI               | Men            | Men              | 2008/08/12                                                                                                    | 16  | ILCA 6 | S<br>2  | SUI<br>220126 | ×               |         |           |               |                 | x    | ×                                                             | ¢                            |          |           |      |
| Lewin MUSTER        | Lewin Muster (S)         | 63382       | 1           | SUI               | Men            | Men              | 2007/05/17                                                                                                    | 17  | ILCA 4 | S<br>2  | SUI<br>221834 | x               |         |           |               |                 | x    |                                                               | ×                            |          |           |      |
| Alina SHAPOVALOVA   | Alina Shapovalova (S)    | UKRAS23     | 1           | UKR               | Women          | Women            | 2007/04/26                                                                                                    | 17  | ILCA 6 | U<br>2  | JKR<br>219653 | x               |         |           |               |                 |      | x                                                             |                              | x        |           |      |

Option de menu servant à répartir les bateaux d'une classe dans les diverses catégories

- Sélectionner la classe
  - Tous les bateaux de la classe s'affichent, un clic sur le nom d'une colonne permet de trier les bateaux en fonction de la colonne sélectionnée
- Un double clic dans la colonne de la catégorie affecte le bateau à cette catégorie
- Un bateau peut être attribué à plusieurs catégories

### Menu: More > Finishing

En cliquant sur <Edit> on ouvre la (les) courses concernées sur le programme de saisie des résultats.

Je ne vois pas encore comment exploiter cette option.

| 💋 ILCA Chai                                                                    | mpionnat de Suiss                                           | se & Europa C      | up Switzerland                       |           |         |                    |                                                                                                    |          |
|--------------------------------------------------------------------------------|-------------------------------------------------------------|--------------------|--------------------------------------|-----------|---------|--------------------|----------------------------------------------------------------------------------------------------|----------|
| <b>O</b> Races                                                                 | 🏳 Racing Day 🌙                                              | Notice Board       | 📢 Overall Results                    | L Outputs | 🌣 Setup | 🛱 Sync from Portal | 📑 More 👻                                                                                                    |          |
| Finishing Schedu<br>09/05<br>Bravo<br>16:00 - 16:10<br>Alpha<br>15:08<br>16:20 | Ile Sailing Area: <all area<br="">R3 R3<br/>R2<br/>R3</all> | as> ✓ Date: 5/9/20 | 24 (Day 2) V<br>Edit<br>Edit<br>Edit |           |         | H                  | <ul> <li>Inspection<br/>Sailing Areas<br/>Event Days</li> <li>▲ Finishing</li> <li>➡ Report Options Tool</li> </ul> | ailing - |
| Charlie<br>14:20                                                               | R1                                                          |                    | Edit                                 |           |         |                    |                                                                                                    |          |
| 14:58                                                                          | R2                                                          |                    | Edit                                 |           |         |                    |                                                                                                    |          |

### Menu : More > Event Days

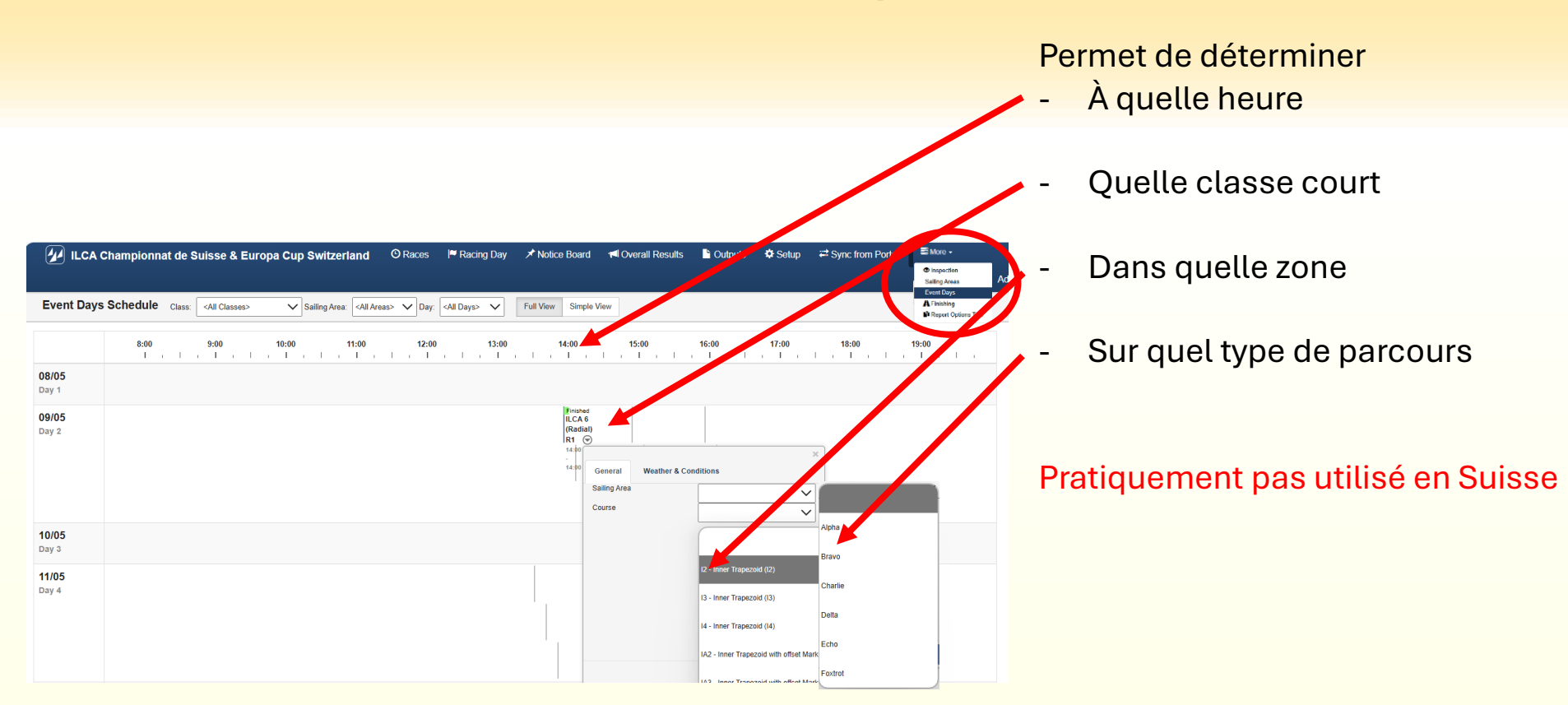